## 5 простых шагов, чтобы избежать очереди на кассе

Прогресс не стоит на месте: с каждым днём появляется всё больше инноваций, поэтому в прошлом году мы запустили систему онлайн-продажи билетов на массовые катания.

Мы рекомендуем несколько простых шагов, которые помогут вам не стоять в очереди.

Шаг 1. Зайти на сайт <u>www.alau.info</u> и нажать кнопку «Купить билет». Приобрести билет можно как с мобильного, так и с персонального устройства.

Шаг 2. После того, как вы нажмёте на кнопку «Купить билет», откроется меню выбора сеанса.

Допустим, вы выбрали выходной день и сеанс с 15:00 до 17:00 часов, затем нажимаете на кнопку «Далее» в правом нижнем углу.

Шаг 3. Выбираете категорию билета и количество, здесь же сразу видно цену. Льготный билет на любой сеанс будет стоить 560 тенге, а обычный взрослый в зависимости от сеанса обойдётся от 1120 до 1680 тенге.

Например, вы выбрали 2 взрослых и 2 детских билета. В правой области экрана можно узнать итогову сумму, которая на этот сеанс будет равна 4480 тенге. После выбора нажимаете на кнопку «Далее» в правом нижнем углу.

Шаг 4. Нужно указать персональные данные. Не волнуйтесь, ваши данные не попадут в чужие руки, они нужны только для создания личного кабинета, без которого провести операцию покупки не получится. К тому же, электронный билет придёт вам на почту.

Заполняете все пустые графы (имя, фамилия, электронный адрес, номер телефона) и нажимаете на кнопку «Далее».

Шаг 5, финальный. Здесь вы указываете данные своей платёжной карты. Обратите внимание на то, что на вашей карте должна быть подключена услуга интернетбанкинга, а также должен быть необходимый для оплаты баланс, в противном случае банк не выполнит вашу операцию.

Сразу после ввода данных вас перенаправит на страницу подтверждения платежа. Здесь у всех всё будет по-разному, в зависимости от банка. Например, если у вас Halyk или Kazkom банк, то на ваш номер, привязанный к карте оплаты, придёт SMS с кодом, который нужно будет ввести для подтверждения платежа.

После успешного выполнения всех этих шагов на ваш электронный адрес придёт письмо с вашим билетом (-ами), который (-ые) даже не нужно распечатывать, достаточно показать штрих-код (-ы) с экрана смартфона нашим контролёрам.

Желаем вам отличных катаний! Ждём вас в «Алау»!